# First Time Completing Respect Group Training Instructions

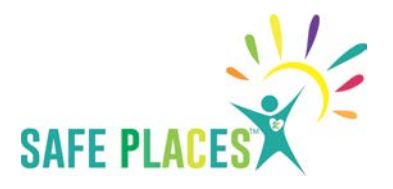

Access the Respect in Sport Link given to you

#### SELECT

New to this Program? Click here to register now

And then **SELECT** - I Am New To This Program

#### **Complete the Registration**

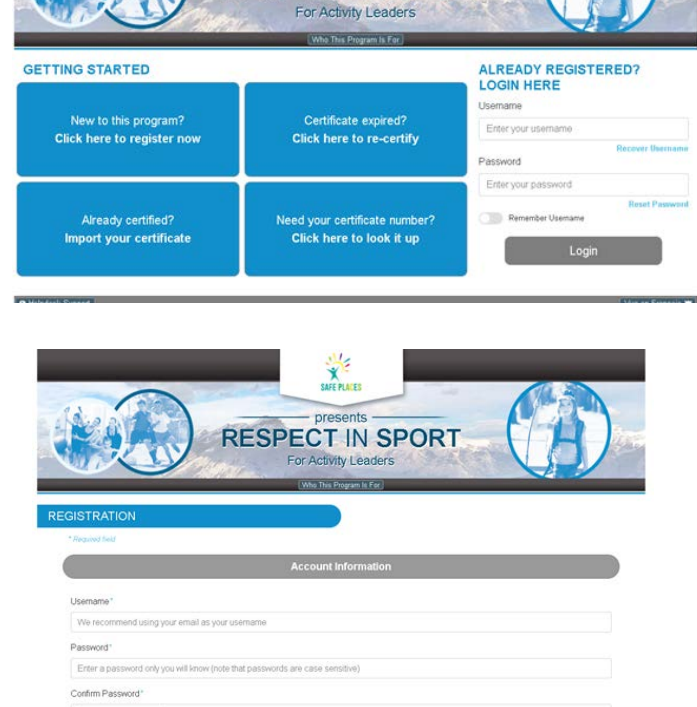

Security Question\* Select a Question CITY OF SWIFT CURREN

RESPECT IN SPORT

It may ask you to select the sport / work organization you are associated with and your role. Select from the drop-down menu options. (if applicable)

### And then SELECT SUBMIT REGISTRATION and ACCEPT the Privacy Policy

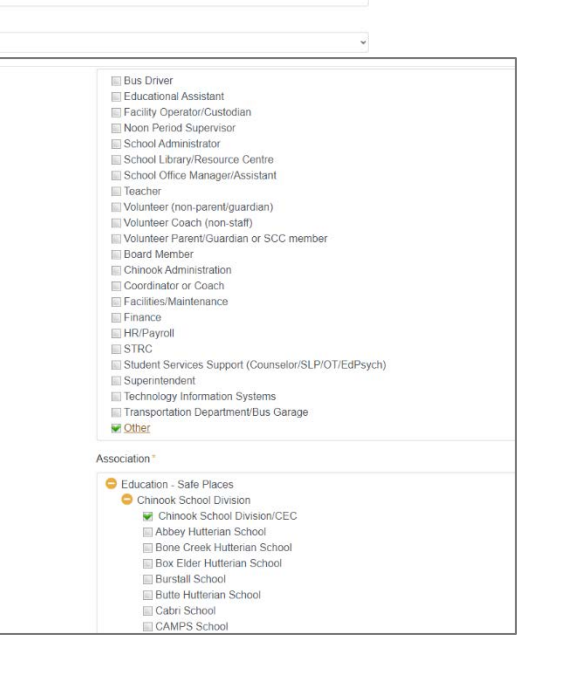

## First Time Completing Respect Group Training Instructions

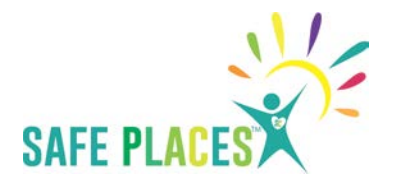

You will then be directed to your **HOME SCREEN** 

Review the program Information and

### SELECT PROGRAM ACCESS TAB AT THE TOP LEFT OF YOUR SCREEN

|                                                                                     | FOR ACUVITY Leaders                                                                                                    |                                              |                                           |                                            |  |
|-------------------------------------------------------------------------------------|----------------------------------------------------------------------------------------------------|----------------------------------------------|-------------------------------------------|--------------------------------------------|--|
|                                                                                     | PRO                                                                                                    | PROGRAM ACCESS                               |                                           |                                            |  |
| following page that reads <b>'PAYMENT</b><br><b>REQUIRED FOR ACCESS'</b>            | PAYMENT REQUIRED<br>Helio tester sport sport tester<br>Uniess you have been provided a<br>payment here.                                                                                                    | FOR ACCESS                                   | SAFE PLAKES                               | RESPECT<br>NOTOFICE<br>ACTIVITY LEADERS    |  |
| SELECT 'ENTER CODE'                                                                 | Purchase to Complete Registration                                                                                                    |                                              |                                           |                                            |  |
|                                                                                     | Organization Name                                                                                                    | Organization Name                            |                                           | Cost                                       |  |
|                                                                                     | The City of Swift Current - Com                                                                                                    | The City of Swift Current - Community Access |                                           | \$30.00 CAD                                |  |
| Please enter the<br>PRE-AUTHORIZATION CODE allocated<br>to you<br>AND SELECT SUBMIT | AYMENT REQUIRED<br>IIIo tester sport sport tester<br>IIIo tester sport sport tester<br>IIIo tester sport sport tester<br>IIIo tester sport sport tester<br>IIIo tester sport sport tester<br>IIIo tester sport sport tester<br>IIIo tester sport sport tester<br>IIIo tester sport sport tester<br>IIIIo tester sport sport tester<br>IIIIo tester sport sport tester<br>IIIIo tester sport sport tester<br>IIIIIIIIIIIIIIIIIIIIIIIIIIIIIIIIIIII | nter your pre-registration code.             | ×                                         | RESPECT<br>Provide FOR<br>ACTIVITY LEADERS |  |
|                                                                                     | Drganization Name                                                                                                    | SUBMIT<br>Venty this code<br>Program Ty      | CANCEL<br>Close this window               | Cost                                       |  |
|                                                                                     | The City of Swift Current - Community Access                                                                                                    | Respect in S PAY NOW this transaction        | enter code<br>Use a pre-registration code | \$30.00 CAD                                |  |

Access the Program, Complete the modules at one sitting or module by module over time AND DOWNLOAD YOUR CERTIFICATE WHEN YOU HAVE COMPLETED THE PROGRAM

YOU MAY ACCESS YOUR RESPECT GROUP ACCOUNT BY LOGGING BACK IN